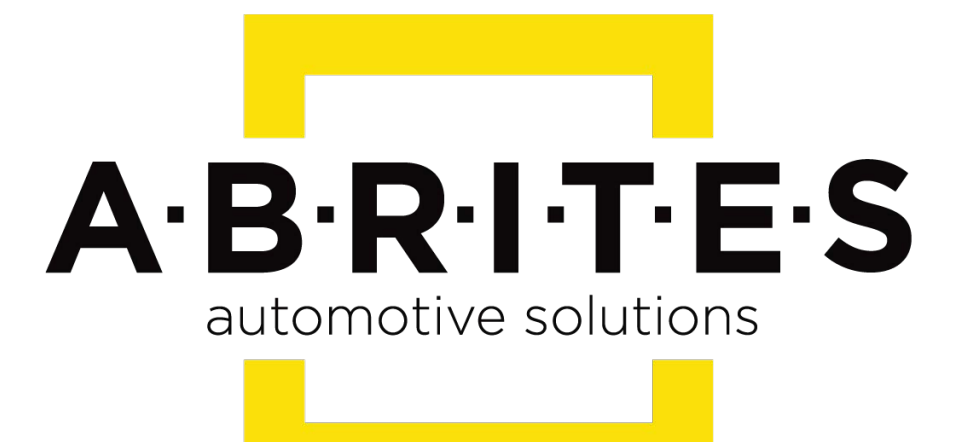

# Achieve the impossible

## ABRITES Diagnostics for Mitsubishi Online <u>User Manual</u>

Version: 31.6

www.ABRITES.com

#### Table of content:

I. Abrites diagnostics for Mitsubishi Online.

II. Using the Abrites diagnostics for Mitsubishi Online.

#### I. Abrites diagnostics for Mitsubishi Online:

The Abrites diagnostics for Mitsubishi online is a Windows based online software developed by Abrites. It requires a minimum of 1024MB RAM, 64GB of free hard drive space and at least Windows 7 64bit Service Pack 1 or later version to operate. It can be used for diagnostics of Mitsubishi vehicles using OBD II. The supported vehicles are the ones produced after around the year 1999 up to present day. With its help you can perform basic diagnostics, monitor live data, read diagnostic trouble codes (DTCs), Clear DTCs, etc. With its help you will also be able to perform other tasksn the future you will be able to perform module adaptation and cluster calibration and key programming .

### II. Using the Abrites Diagnsotics for Mitsubishi

The Abrites diagnostics for Mitsubishi is a Windows based online application and as such it requires the computer you have installed it on to be connected to the internet. We can suggest a connection to the internet via 3G/ 4G from a mobile device as well as a WI-FI network. Please ensure to have port 8443 allowed by your internet service provider in order to ensure the correct functionality of your Abrites diagnostics for Mitsubishi Online.

Using the icon in the top right of your software screen you will be able to see the internet connectivity and signal strength and the settings icon (sprocket) will allow you to choose a language in which the software to operate:

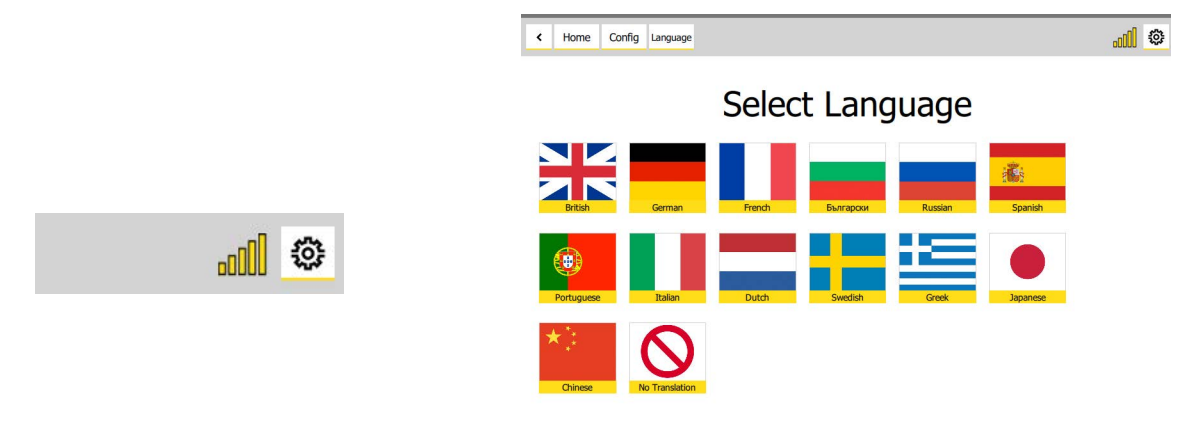

When you open the Abrites Quick Start you can select the Abrites diangostics for Mitsubishi Icon:

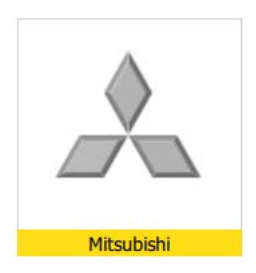

| N | ٥v | e  | m | be | er |
|---|----|----|---|----|----|
|   | 20 | )1 | 8 |    |    |

When you start the Abrites diagnostics for Mitsubishi Online the software will automatically start detecting the vehicle in order to begin work with it. Before this you need to have the OBD II cable of your AVDI connected to the vehicle, the AVDI connected to your USB port and your laptop needs to be connected to the internet as per the requirements described above.

| If the software is unable to connect to the vehicle or if any of the above is no |
|----------------------------------------------------------------------------------|
| completed you will see the following screen:                                     |

| A A | BRITES D | iagnostics | : 31.6 ·             | ww.abrites.com           | - |            |
|-----|----------|------------|----------------------|--------------------------|---|------------|
| <   | Home     | Mitsubishi | Autodeter<br>Vehicle |                          |   | <b></b>    |
|     |          |            |                      |                          |   | $\bigcirc$ |
|     |          |            | 14                   | ailed to detect vehicle  |   |            |
|     |          |            | 1                    | o Communication with ECU |   |            |
|     |          |            |                      |                          |   |            |
|     |          |            |                      |                          |   |            |
|     |          |            |                      |                          |   |            |
|     |          |            |                      |                          |   |            |
|     |          |            | 14                   | ress Continue            |   |            |
|     |          |            |                      |                          |   |            |
|     |          |            |                      |                          |   |            |
|     |          |            |                      | Continue                 |   |            |
|     |          |            |                      | Continde                 |   |            |

This is nothing to worry about because there is a possibility that there is a miscommunication. at this point you need to check the connections described above and if everything is correct you can move forward by pressing "Continue" to the manual selection of the vehicle:

| ABRITES Diagnostics 31.6 www.abrites.com |  | × |
|------------------------------------------|--|---|
| Home Mitsubishi Select     destination   |  | ٢ |
| Select destination                       |  |   |
| JAPAN                                    |  |   |
| Mitsubishi Motors North America          |  |   |
| EUROPE                                   |  |   |
| EXP                                      |  |   |
| Mitsubishi Motors Australia Limited      |  |   |

Select the region for which the vehicle is designated

| <b>A</b> / | ABRITES D | Diagnostics | 31.6 wv         | ww.abrites.com —                   | $\times$ |
|------------|-----------|-------------|-----------------|------------------------------------|----------|
| ۲          | Home      | Mitsubishi  | Select<br>model |                                    | <br>٢    |
|            |           |             |                 | Select model                       |          |
|            |           | -2          |                 | (Other : 19xx - 2004MY)            | ^        |
|            |           | 22          |                 | LANCER (CS#,CT#)                   |          |
|            |           | 24          |                 | LANCER WAGON                       |          |
|            |           | 32          |                 | OUTLANDER (CU#)                    |          |
|            |           | 20          |                 | OUTLANDER (CW#)                    |          |
|            |           | 19          |                 | LANCER SPORTBACK                   |          |
|            |           | 37          |                 | GALANT                             |          |
|            |           | 33          |                 | L200 (K6#,K7#)                     |          |
|            |           | 34          |                 | PAJERO SPORT / MONTERO SPORT (K9#) |          |
|            |           | 1000        |                 | L200 (KA#,KB#)                     |          |
|            |           | 51          |                 | GRANDIS                            |          |
|            |           | 7           |                 | L300                               |          |
|            |           | 6           |                 | PAJERO / MONTERO (V6#,V7#)         |          |

You can now select the model of the vehicle you are working on:

After you select the model you will be taken to the main screen. Remember that in normal circumstances you will not need to select the model. The main screen of the diagnostic software looks like this:

|        | ADRITES E    | Siagnostics 31.6 - wi | ww.ubrites | .com        |                  |                |             |          | ×  |
|--------|--------------|-----------------------|------------|-------------|------------------|----------------|-------------|----------|----|
|        | Home         | Mitsubishi Chassis    | MPI        | This is the | le guide ba      | r, you can     | use it to g | go       | 0  |
|        |              |                       |            | working     | with             | ine venicie    | you are     |          |    |
| $\geq$ | _            | 2                     |            | Electro     | nic Control Unit | identification |             |          |    |
|        | Fault Codes  | Clicking th           | e faul     | t codes bu  | utton you v      | vill be able   | to see th   | e DTC    | S  |
|        | Live Data    | Live data             | shows      | the live v  | alues from       | the select     | ted modul   | e        |    |
| C      | Actuators    | Actuators             | allows     | s you to ac | ctivate and      | l deactivat    | e various   |          |    |
| CL     | stom Session | actuators             | to diag    | gnose vari  | ous issues       | . You can      | even mon    | itor liv | e  |
| -      |              | values and            | activ      | ate actua   | tors.            |                |             |          |    |
|        |              |                       |            |             |                  |                |             |          |    |
|        |              |                       | Cus        | tom sessi   | on allows        | custom rea     | quests to   | be sen   | It |
|        |              |                       | to t       | he unit (fo | or very adv      | anced user     | rs).        |          |    |
|        |              |                       |            |             |                  |                |             |          |    |
|        |              |                       |            |             |                  |                |             |          |    |
|        |              |                       |            |             |                  |                |             |          |    |
|        |              |                       |            |             |                  |                |             |          |    |
|        |              |                       |            |             |                  |                |             |          |    |
|        |              |                       |            |             |                  |                |             |          |    |
| A      | B R I T E S  |                       |            |             |                  |                |             |          |    |
| n · ?  | 81.6         |                       |            |             |                  |                |             |          |    |

This is the screen you will see after the automatic identification or if you identify the module manually:

| A | BRITES D | Diagnostic | s 31.6 w              | ww.abrites.com  |     |                               |   | $\times$ |
|---|----------|------------|-----------------------|-----------------|-----|-------------------------------|---|----------|
| ۲ | Home     | Mitsubishi | Autodetect<br>Vehicle |                 |     |                               |   | ٢        |
|   |          |            |                       |                 |     |                               | ( |          |
|   |          |            | De                    | estionation     |     | EUR                           |   |          |
|   |          |            | M                     | odel            |     | LANCER (CY#)                  |   |          |
|   |          |            | M                     | odel year       |     | 2008                          |   |          |
|   |          |            | СІ                    | ass             |     | SJXJL6                        |   |          |
|   |          |            | Ту                    | pe              |     | СҮВА                          |   |          |
|   |          |            | Er                    | gine            |     | BWC (2.0, D4, DIES, I/C, T/C) |   |          |
|   |          |            | Tr                    | ansmission      |     | F6MBA (6M/T-FWD)              |   |          |
|   |          |            | v                     | 'n              |     | JMBSJCY8A8U500898             |   |          |
|   |          |            | Ve                    | ehicle detected |     | Press Continue                |   |          |
|   |          |            |                       |                 | Cor | tinue                         |   |          |

It gives you all the basic vehicle information. By pressing "Continue" you will move on to diagnosing the vehicle. Using the "SCAN" button you can scan for the available electronic modules inside the car. "Clear all DTCs" does just as it says and clears the DTCs.

| ABRITES        | Diagnostics 31.6 www.ab    | rites.com                               | - 🗆 X      |
|----------------|----------------------------|-----------------------------------------|------------|
| < Home         | e Mitsubishi Units<br>List |                                         | <b>(</b> ) |
| Enter Filter   | _                          | General Diagnostics                     |            |
| Scan           | [01]                       | MPI/GDI/DIESEL: w/ DPF                  | 20 faults  |
| Clear All DTCs | [03]                       | ABS/ASC/ASTC/WSS: A.S.C.                | 10 faults  |
|                | [04]                       | SRS-AIR BAG                             | 1 fault    |
|                | [05]                       | Air Conditioner                         | 4 faults   |
|                | [07]                       | ETACS: Can't see P/N on ECU body        | 10 faults  |
|                | [08]                       | Meter                                   | 4 faults   |
|                | [0E]                       | KOS/IMMO/Keyless/TPMS: IMMOBI & KOS     | 12 faults  |
|                | [0F]                       | KOS/IMMO/Keyless/TPMS: IMMOBI & Keyless | 12 faults  |
|                | [11]                       | AFS/ACL/Leveling                        | 2 faults   |
| sion: 31.6     | s                          |                                         |            |

6

Here you can see the ECU and in the navigation bar you can see what you can do with the selected electronic unit.

| ABRITES Di     | agnostics 31.6 www.abrites.com         |                   |  |
|----------------|----------------------------------------|-------------------|--|
| < Home         | Mitsubishi Chassis MPI                 |                   |  |
|                | Electronic Control Unit identification | ı                 |  |
| Fault Codes    | ECU Origin                             | 02                |  |
| Live Data      | Supplier ID                            | 03                |  |
| Actuators      | ECU ID                                 | 03                |  |
| Custom Session | ECU Diag Ver.                          | 00                |  |
|                | Hardware Version                       | FFFF              |  |
|                | Software Version                       | 050401            |  |
|                | Hardware Part Number                   | 1860A585          |  |
|                | Chassis Number/VIN(Original)           | JMBSJCY8A8U500898 |  |
|                | Chassis Number/VIN(Current)            | JMBSJCY8A8U500898 |  |
|                |                                        |                   |  |
|                |                                        |                   |  |
|                |                                        |                   |  |
| A·B·R·I·T·E·S  |                                        |                   |  |

In this screen you can see all the diagnostic trouble codes, you can save them to a file to read later and clear them. all the details of each DTC can be viewed by expanding with a simple click.

| ABRITES      | Diagnostics 31.6 www.abrites.com      |                                    |
|--------------|---------------------------------------|------------------------------------|
| < Home       | e Mitsubishi Chassis MPI Read<br>DTCs |                                    |
|              | List Of Fault Coo                     | des                                |
|              | Fault                                 | Code                               |
| Save To File | Fuel pump control circuit             | Error type debounced: sig<br>fault |
| Clear Faults | Intake manifold runner CNT.open       | Error type debounced: sig<br>fault |
| Read Faults  | EGR cooling valve circuit             | Error type debounced: sig<br>fault |
|              | Exhaust gas temp.sensor high          | Error type debounced:<br>max fault |
|              | DPF temperature sensor high           | Error type debounced:<br>max fault |
|              | Catalyst temperature sensor HI        | Error type debounced:<br>max fault |
|              | Vehicle speed signal                  | Engine Speed: 0.0 r/min            |
|              | Boost pressure sensor high            | Error type debounced:<br>max fault |
|              | Intake air temperature SNS. high      | Error type debounced:<br>max fault |
|              | Engine coolant TEMP.sensor high       | Error type debounced:<br>max fault |
|              | Fuel temperature sensor high          | Error type debounced:<br>max fault |
|              | Exhaust gas temp.sensor high          | 546                                |
|              | APS(sub) low                          | Error type debounced: mir<br>fault |
|              | APS(main) low                         | Error type debounced: mir<br>fault |
| BRITE        | S Brake switch correlation            | Error type debounced: npl<br>fault |
|              | DPF differential PRS sensor high      | Error type debounced:              |

7

Opening the "Actual values" screen will show you all the sensors installed in the car, with a click you can select which ones you wish to monitor, once that is selected you can press "Query".

NB! you can select as many as you wish.

| A A    | BRITES D  | agnostics  | 31.6 wv | vw.abrite | s.com            |                                                          | ×     |
|--------|-----------|------------|---------|-----------|------------------|----------------------------------------------------------|-------|
| <      | Home      | Mitsubishi | Chassis | MPI       | Actual<br>Values |                                                          | <br>0 |
| nter i | Filter    |            |         |           |                  | Values                                                   |       |
|        | Query     | All data   |         |           |                  | Engine speed average     Injection quantity              |       |
| Sel    | elect All |            |         |           |                  | Air mass per cylinder (target)                           |       |
|        |           |            |         |           |                  | Boost Pressure Target boost pressure                     |       |
|        |           |            |         |           |                  | Engine coolant temperature SNSR     EGR control solenoid |       |
|        |           |            |         |           |                  | Atmospheric pressure ADC(raw)                            |       |
|        |           |            |         |           |                  | Air mass per cylinder (actual)     Vehicle speed sensor  |       |
|        |           |            |         |           |                  | A/C main switch  Stop lamp switch                        |       |
|        |           |            |         |           |                  | Ignition switch (IG1)                                    |       |
|        |           |            |         |           |                  | Ignition switch (ST) Battery voltage                     |       |
| B      |           |            |         |           |                  | Accelerator pedal position SNSR2                         |       |

When you select the "Query" button this is what you see:

| ABRITES Diagnostics 31.6 www.abrites.com |              |               |         |     |                  |       |              |  | ×     |
|------------------------------------------|--------------|---------------|---------|-----|------------------|-------|--------------|--|-------|
| <                                        | Home         | Mitsubishi    | Chassis | MPI | Actual<br>Values | Query |              |  | <br>٢ |
|                                          |              |               |         |     |                  | ١     | /alues       |  |       |
| Batter                                   | y voltage    |               |         |     |                  |       | 12199.4 [mV] |  |       |
| Accele                                   | erator pedal | position SNSR | 2       |     |                  |       | 0.0 [mV]     |  |       |
| Intake                                   | air tempera  | ture sensor   |         |     |                  |       | 5000.1 [mV]  |  |       |

8

Here are just some of the actuators you can activate and deactivate from the actuator menu. This feature is extremely useful for diagnosing any issues with a vehicle. This is made simple and easy using the Abrites Diagnostics for Mitsubishi Online:

| A A                      | BRITES D | agnostics  | 31.6 w  | ww.abrite |                   |  |                   |          |         |       |
|--------------------------|----------|------------|---------|-----------|-------------------|--|-------------------|----------|---------|-------|
| <                        | Home     | Mitsubishi | Chassis | MPI       | Actuator<br>tests |  |                   |          |         | <br>٩ |
| Name:                    |          |            |         | lue:      |                   |  |                   | Action:  | Status: |       |
| EGR control solenoid     |          |            | 5       | 5         |                   |  |                   | Start    |         | ^     |
| VGT solenoid valve       |          |            | 5       | 5         |                   |  |                   | Start    |         |       |
| Intake air control flap  |          |            | 5       | 5         |                   |  | State Contraction | Start    |         |       |
| Glow control relay       |          |            | 1       | 14        |                   |  |                   | Start    |         |       |
| Fuel pump relay          |          |            | (       | OFF       |                   |  |                   | Start    |         |       |
| MIL diagnostic lamp      |          |            | (       | OFF       |                   |  |                   | Start    |         |       |
| Glow indicator           |          |            | C       | OFF       |                   |  |                   | Start    |         |       |
| EGR cooler               |          |            | C       | OFF       |                   |  |                   | Start    |         |       |
| Charge lamp              |          |            | (       | OFF       |                   |  |                   | Start    |         |       |
| A/C compressor relay     |          |            | (       | OFF       |                   |  |                   | Start    |         |       |
| Cruise control indicator |          |            | (       | OFF       |                   |  |                   | Start    |         |       |
|                          |          | 0          |         |           |                   |  |                   | <b>e</b> |         | ~     |